# DISTRICT GRANT TRAINING

# **DISTRICT 6960**

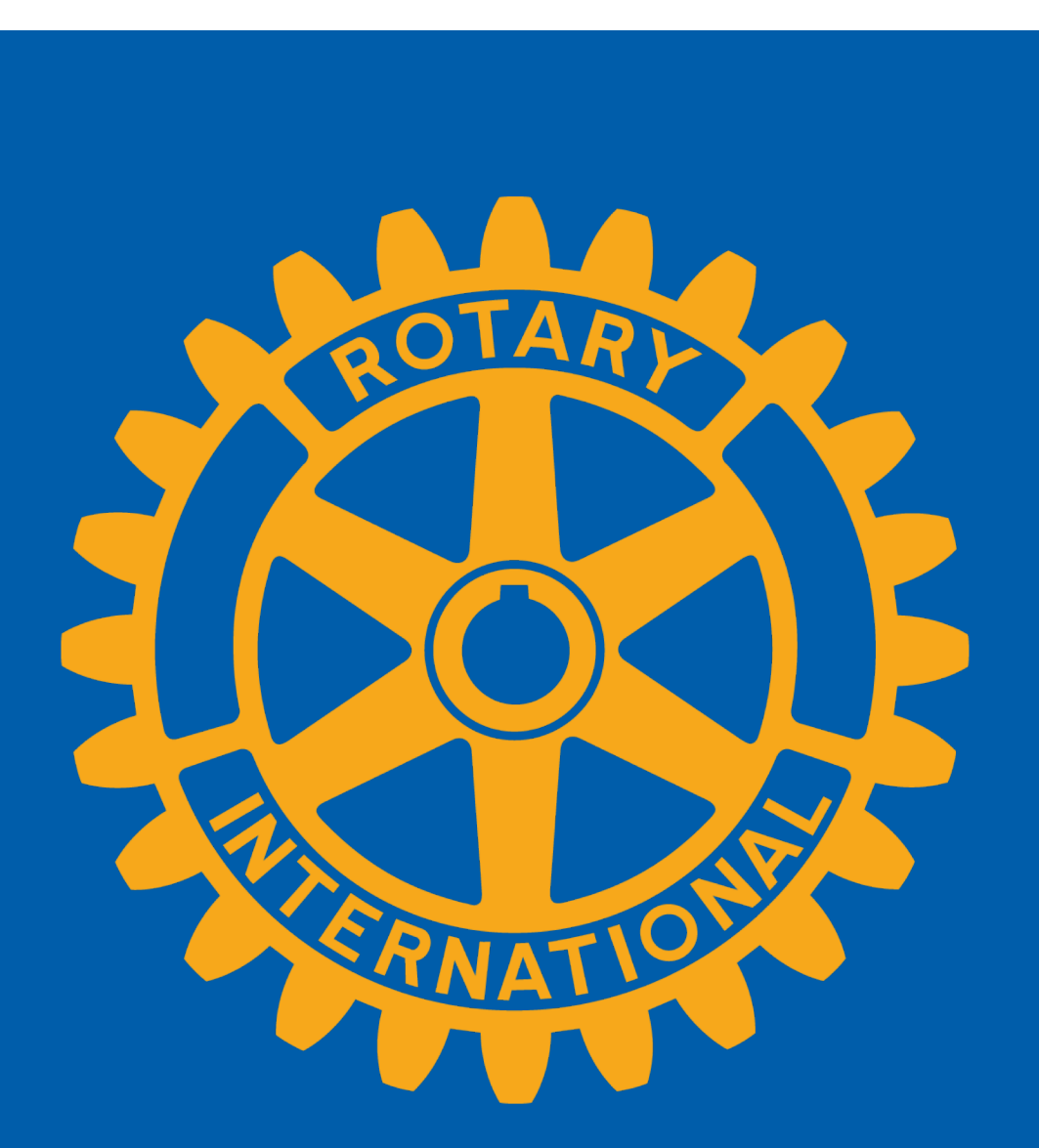

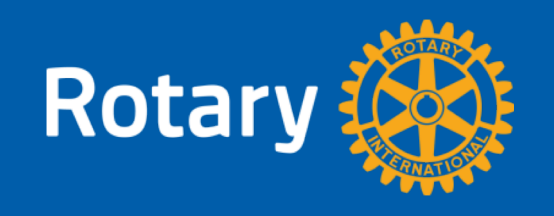

## A NEW DISTRICT GRANT PROCESS

- ALL 2018-2019 DISTRICT GRANTS ENTERED INTO DACdb
- FINAL REPORTS WILL BE FILLED IN DACdb for all Grants this year 2018-2019
- New Grant Applications will be entered for 2019-2020 year

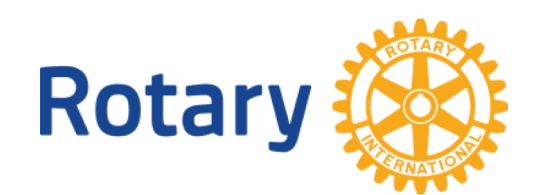

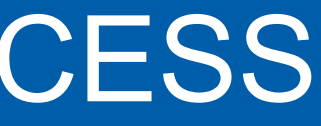

# WHY THE CHANGE TO DACdb?

- Better tools for filling your grant
- Greater visibility to your grant
- You can see your grant in DACdb Now!
- You will be able to see your grant through each step of the process
- Capture all documentation of your project final report

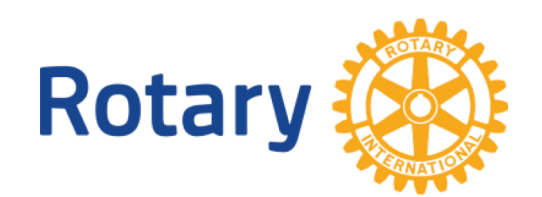

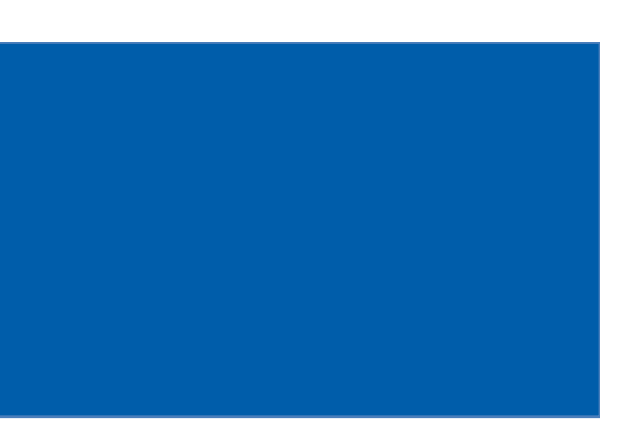

# What Next?

- We are asking that you file your final report in DACdb for your approved grants
- Please be PATIENT
- Don't be afraid to ask for help
- Contact Andy Lyman andy@allpointpos.com or 941-343-9999 x3

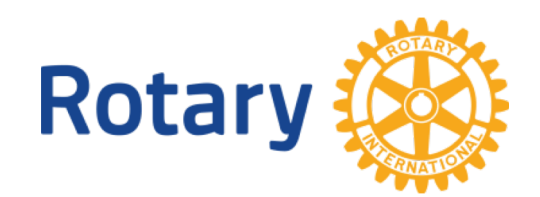

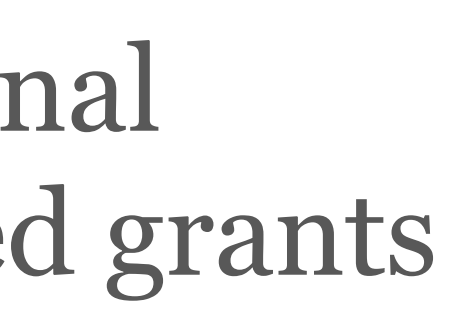

## Start By Logging Into DACdb and Find the Grants Tab

| DAC dh                                                                                                    | Rotary District 6960                                                                                                    |
|----------------------------------------------------------------------------------------------------|----------------------------------------------------------------------------------------------------|
| Home Find CLUBS My CLUB                                                                                                    | My DATA Committees PMail Calendar NC Finance Reports Speakers Grants District PAGES Club PAGES Files RLI ATTND Engage Area R2R Help Admin Setup                                                                                                    |
| GRANT NAVIGATION TRUE                                                                                                    | District Grants Overview [2018-19]                                                                                                    |
| <ul> <li>District Grants</li> <li>Club Grants</li> <li>Grant Secure Files</li> <li>Admin </li> <li>Form Configuration</li> <li>Audit Club Signatures</li> <li>Help </li> <li>Setup</li> </ul> | Rotary<br>Foundation                                                                                                    |
| Getting Started Videos<br>IIII Grant 1 Video<br>IIIII Grant 2 Video                                                                                                    | Welcome to The Rotary District 6960 District Grants Proc<br>For Rotary Year 2018-2019                                                                                                    |
|                                                                                                    | Exciting things are happening for District 6960 for our District Grants process.<br>All Grants for 2018-2019 have been entered into DACdb and will be reviewed/approved by the Grant Committee within DACdb for the first time this year in DAC submitted for a grant that is approved is asked to submit the final report for the grant with the supporting documentation for that grant within the DACdb syste.<br>The District will build on this process for the grant submission cycle of 2019-2020 year by requesting all new District grants be submitted within DACdb. Pleas andy@allpointpos.com (941)343-9999 x3 if you have any questions or need help through this process. |
|                                                                                                    | District Grants and Community Projects offer clubs and districts flexibility in carrying out activities supporting the Foundation Mission. Districts are encouraged funds for relatively short-term activities, either local or international. While not required, clubs are encouraged to support the Six Areas of Focus in their grant projects can request up to 50% of their District Designated Fund in one annual block grant. Read more about District Designated Fund here.                                                                                                    |
| Rotary                                                                                                    |                                                                                                    |

RI=Y | ID | Utility | Logout Welcome: Lyman, Andrew 6960-7 Switch to New Interface

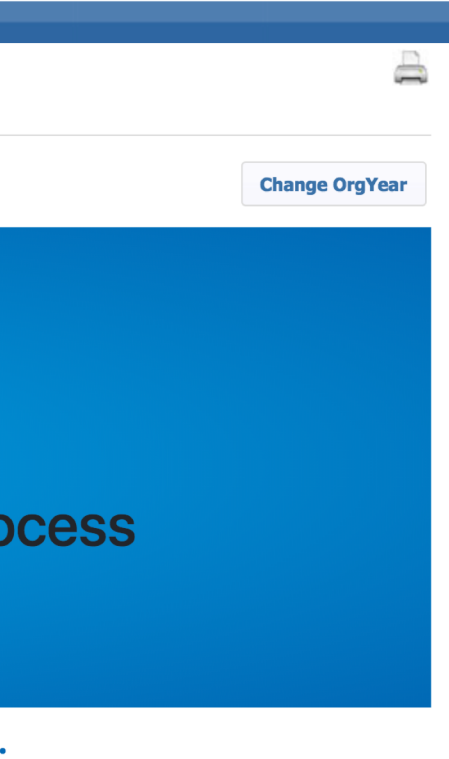

Cdb. All Clubs that have em.

se reach out to Andy Lyman

d to distribute these grant project selection.

ad more about Share Committee

## Click On "Club Grants" In Menu

#### **GRANT NAVIGATION TRUE**

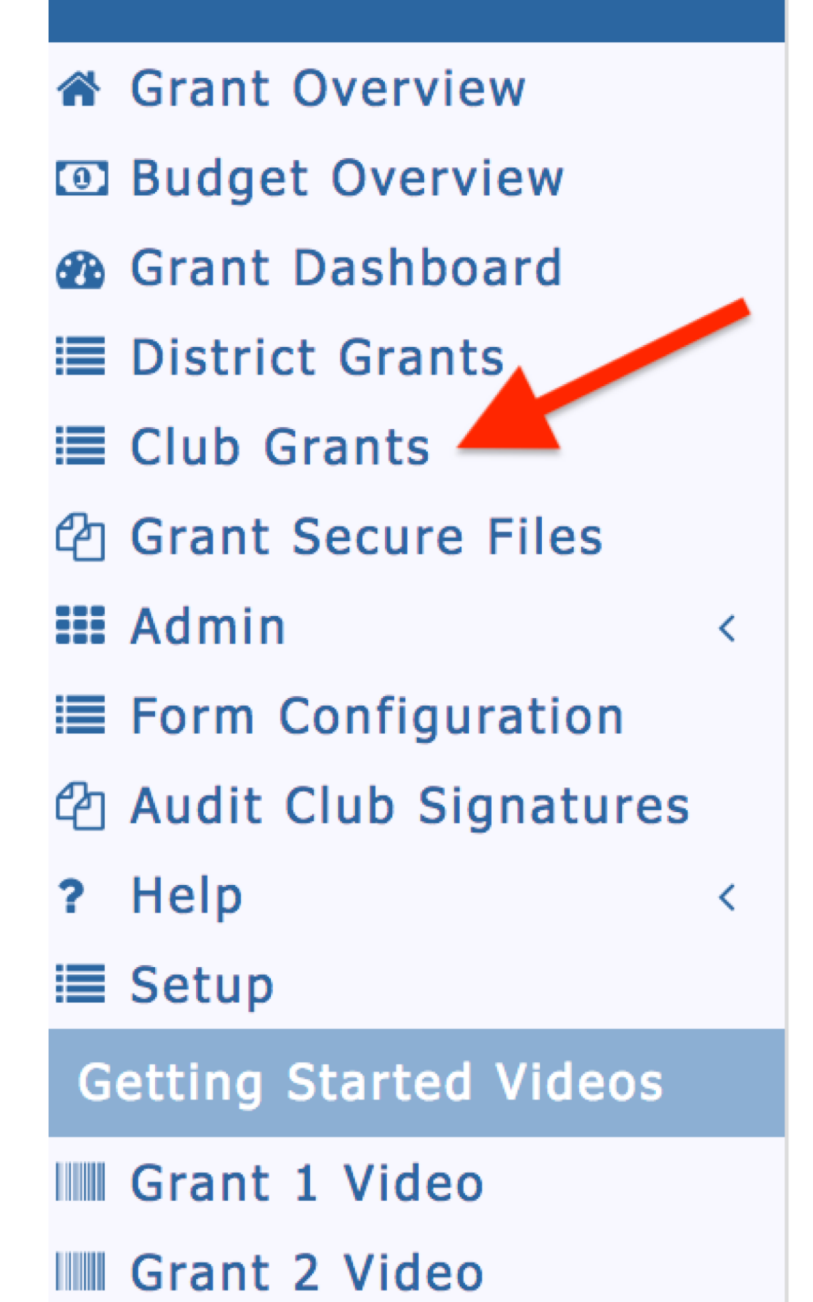

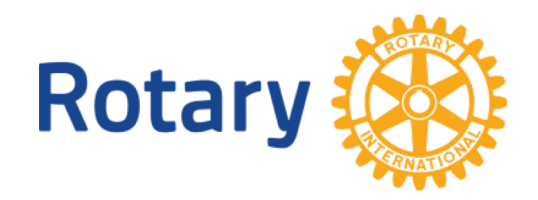

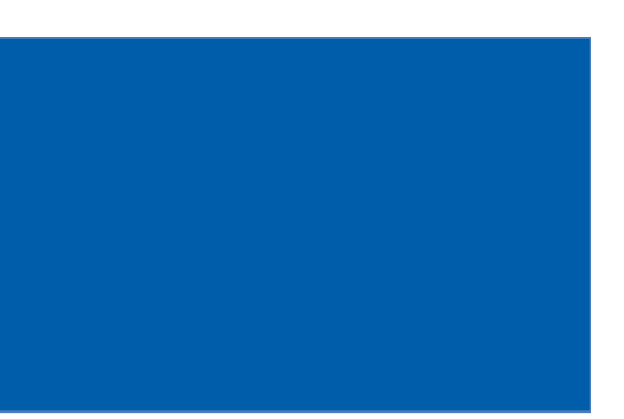

## **Click The Pencil To Edit The Grant**

#### GRANT NAVIGATION TRUE

☆ Grant Overview

Budget Overview Grant Dashboard **■** District Grants I Club Grants Cant Secure Files 📰 Admin Form Configuration 🔁 Audit Club Signatures ? Help

I Setup

Getting Started Videos

IIII Grant 1 Video

Grant 2 Video

| A summary is shown below of all grants submitted to the District from this Club.                                              |
|----------------------------------------------------------------------------------------------------|
| When more than one club is working on together on a Grant, the sponsor club is designated (*) below.                          |
| Click on S below, to fund the Club grant. This will open a dialog where the <i>Amount</i> and <i>Check No</i> can be entered. |

| UE | Club Sarasota Sunrise Grants [2018-19] |                                      |                                                    |                        |                                           |              |                        |                                                                                                    |                    |                                |                                |                                       |
|----|----------------------------------------|--------------------------------------|----------------------------------------------------|------------------------|-------------------------------------------|--------------|------------------------|----------------------------------------------------------------------------------------------------|--------------------|--------------------------------|--------------------------------|---------------------------------------|
|    | A summ<br>When m<br>Click on           | nary is sho<br>nore than<br>s below, | wn below<br>one club i<br>, <mark>to fund t</mark> | w Club Grant Re        | quest - Click                             | Here to Crea | ate Grant              |                                                                                                    |                    |                                |                                |                                       |
|    | Approv                                 | ved                                  |                                                    |                        |                                           |              |                        |                                                                                                    |                    |                                |                                |                                       |
| <  | •                                      | Actio                                | on                                                 | Priority ÷             | Project<br>Name                           | Proj<br>No   | Lead<br>Club ¢<br>Name | Description ÷                                                                                                    | Requested<br>DDF + | Other<br>Funding <sup>\$</sup> | Project<br>Budget <sup>‡</sup> | Area<br>of ÷<br>Focus                 |
| <  |                                        | ×                                    | \$ 🛃                                               | Other Literacy Project | Sunrise in<br>Tanzania<br>eBook<br>Reader | 6152         | Sarasota<br>Sunrise    | We intend to purchase 20-30 E-readers that will be donated to the Windows to Knowledge library as part of the 10th Anniversary celebration. One of most serious challenges to education in Tanzania is the lack of a reading habit in the culture. There are many reasons for this, not the least of which is the lack of available books, and little interest when children do not see adults reading. The E-readers will be used to download books off the internet from public domain materials and library offerings, so that kids can read them in the library. The hook of technology is seen as key factor in this plan. This will be the starting thrust of a larger program to make e-reader technology available in schools. | 500.00             | 1,000.00                       | 1,500.00                       | Basic<br>Education<br>and<br>Literacy |
|    | No Gra                                 | ants: 1                              |                                                    |                        |                                           |              |                        |                                                                                                    | 500.00             | 1,000.00                       | 1,500.00                       |                                       |

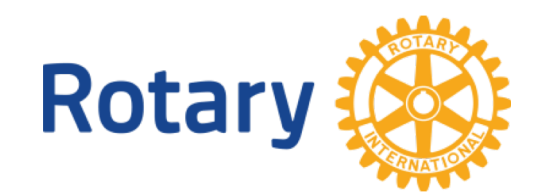

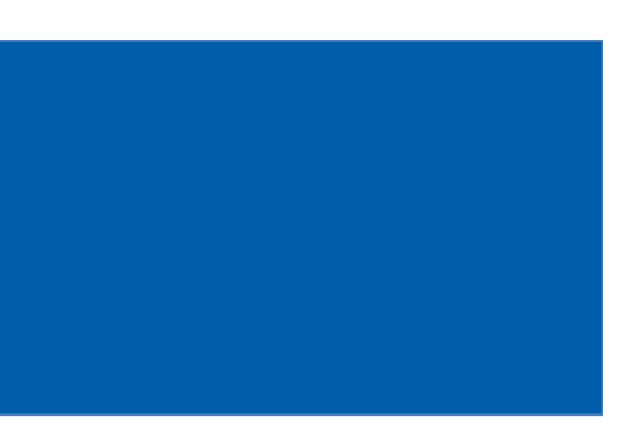

## From The Grants Detail Tab Select Budget

#### Edit Grant: Sunrise in Tanzania eBook Reader [2018-19] ID=6152

Grant Status: **Approved Grant** This Grant is **locked** and you are unable to save changes in its current state. However, you may a add expenses, upload files and file reports. The Club needs to complete an Interim and/or Final report as required and submit for C signatures and then District approval.

|                            |                                                                 |                                       |                                             |                       |                    |                     |                  | _ |
|----------------------------|-----------------------------------------------------------------|---------------------------------------|---------------------------------------------|-----------------------|--------------------|---------------------|------------------|---|
| Details                    | Clubs Involve                                                   | d Contacts                            | Application                                 | Budget                | Documents          | Activity Log        | Signature Log    | Γ |
| Complete th<br>Once the Gr | e basic Grant info<br>ant is saved, the                         | rmation form belo<br>Budget and Docum | w. All the fields on<br>nent tabs will appo | n this page m<br>ear. | nust be entered to | save the initial Gr | ant application. |   |
| *                          | Project Name:                                                   | Sunrise in Tanzan                     | ia eBook Reader                             |                       |                    |                     |                  |   |
|                            | * Deleted: No  Delete flag for Grants (Note: Level-7+ function) |                                       |                                             |                       |                    |                     |                  |   |
|                            | RI Project No:                                                  | 6152 (By default, t                   | his will be set to the                      | internal Grant N      | o assigned)        |                     |                  |   |
| Priority: Other Literacy 🖨 |                                                                 |                                       |                                             |                       |                    |                     |                  |   |
|                            | * Org Year:                                                     | 2018-19                               | (Level-7+ can ch                            | ange the OrgYe        | ar, if necessary)  |                     |                  |   |
|                            | * Round:                                                        | 1 (e.g., 1 or 2)                      |                                             |                       |                    |                     |                  |   |

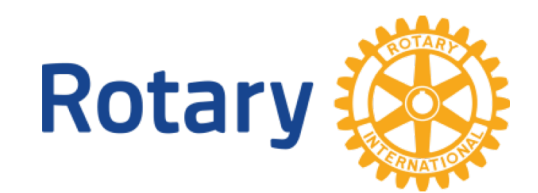

| Tab                 |              |   |
|---------------------|--------------|---|
| continue to<br>Club |              | - |
| Interim Report      | Final Report |   |

### The Budget Screen Shows Your Income Which has Been Entered For You **Based Upon Your Original Grant Submission**

#### You Will Press The "Add Expense" Button To Enter Your Expenses

| Details   | s Clubs Involved     | Contacts       | Application       | Budg       | et D   | ocuments |     | Activity Log     | Signature Log              | In            | terin |
|-----------|----------------------|----------------|-------------------|------------|--------|----------|-----|------------------|----------------------------|---------------|-------|
| Income    | Items                |                |                   |            |        |          |     |                  |                            |               |       |
| Action    | Item Name 🔶          |                | Club              | ¢          | DDF    | Amount   | ¢   | C                | reated                     | ¢             |       |
| 2 🗙       | DDF Request          | Sarasota Sur   | nrise             |            | ~      | \$500    | .00 | Lyman, Andrew 07 | /19/18 09:40 PM            |               | Lyma  |
| 2 🗙       | Club Donation        | Sarasota Sur   | nrise             |            |        | \$1,000  | .00 | Lyman, Andrew 07 | /19/18 09:41 PM            |               | Lyma  |
|           | Income Total:        | 1 out of 1 clu | ub(s) contributed |            |        | \$1,500. | 00  | (                | DDF Request: <b>\$500.</b> | <b>00</b> , ( | Other |
| Expense   | e Items              | A Club         |                   |            | Creati |          |     | Add Expense      |                            |               |       |
| Action 1  | Expense Tota         | € Club<br>II:  | Amount \$         | ÷<br>60.00 | Create | ea 🌩     | ľ   | 40diffied ≑      |                            |               |       |
| Budget    | Summary              |                |                   |            |        |          |     |                  |                            |               |       |
| Descrip   | otion                | Amo            | unt ÷             |            |        |          |     |                  |                            |               |       |
| Total Ind | come (DDF+Club Fundi | ng):           | \$1,500.00        |            |        |          |     |                  |                            |               |       |
| Expense   | es Items:            |                | \$0.00            |            |        |          |     |                  |                            |               |       |

\$1,500.00

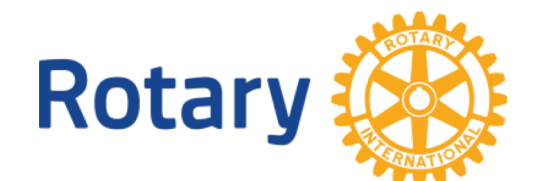

Cash Flow (Income - Expense):

**Final Report** n Report Add Income Source Modified an, Andrew 07/25/18 09:46 AM in, Andrew 08/02/18 04:43 PM Funding: **\$1,000.00**)

### Press The "Add Expense" Button – The "Add Expense Item" Box Will Allow You To Enter All Expenses For Your Grant

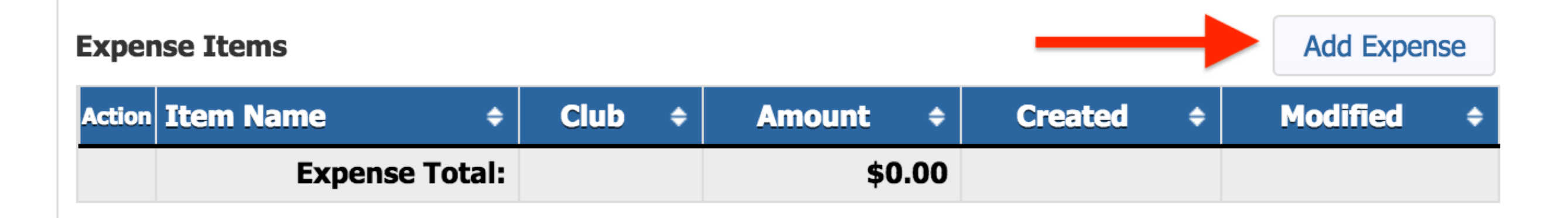

Enter A Description For The Expense and The Amount For The Expense

|        | Add Expense Item     |                           |     |
|--------|----------------------|---------------------------|-----|
|        | Enter the Expense in | formation below.          |     |
|        | Description:         | Enter Description         |     |
|        | Club:                | Sarasota Sunrise (4343) 🕏 |     |
|        | Amount:              | 0.00                      | L . |
|        |                      |                           |     |
| Rotary |                      | Cancel                    | Add |
|        |                      |                           |     |

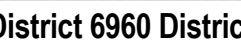

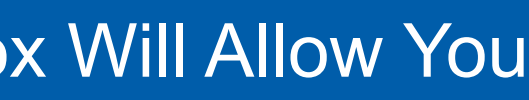

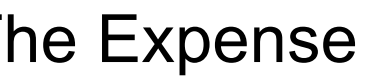

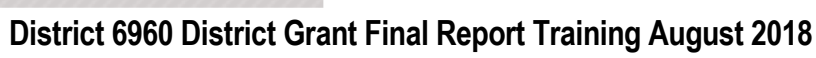

### Go To The "Documents" Tab

### Add All Documentation – Project Pictures, Receipts, News Articles

| Details                                                                                                    | Clubs In                                        | volved Contacts    | Application | Budget | Documents | Activity Log | Signature Log        |       |            |  |  |  |  |
|----------------------------------------------------------------------------------------------------|-------------------------------------------------|--------------------|-------------|--------|-----------|--------------|----------------------|-------|------------|--|--|--|--|
| The documents tab allows for management of all documents related to this grant.<br>To VIEW a file, click on the file name. The "View" link under the Action column has been removed for consistency in the User Interface.<br>DO NOT upload files with file names containing special characters (e.g., ",';:*%\$@!). Rename your file locally and then upload it. |                                                 |                    |             |        |           |              |                      |       |            |  |  |  |  |
|                                                                                                    | Upload File Add Folder                          |                    |             |        |           |              |                      |       |            |  |  |  |  |
| Navigatio                                                                                                    | Navigation: <u>Home</u>                         |                    |             |        |           |              |                      |       |            |  |  |  |  |
| Action                                                                                                    | Туре                                            | File Name          |             |        |           |              | Modified             | Size  | Attributes |  |  |  |  |
|                                                                                                    |                                                 | Backup             |             |        |           |              | 2018-08-14 08:26:15  | 4 KB  |            |  |  |  |  |
| <u>A</u> B 🔀                                                                                                    |                                                 | Documents          |             |        |           |              | 2018-07-19 14:22:50  | 0 KB  |            |  |  |  |  |
| <u>AB</u> 🔀                                                                                                    |                                                 | Images             | Images      |        |           |              |                      | 0 KB  |            |  |  |  |  |
|                                                                                                    |                                                 | FinalReport-180814 | _082615.pdf |        |           |              | 2018-08-14 08:26:15  | 1 KB  |            |  |  |  |  |
|                                                                                                    | GrantApplication.html 2018-08-14 08:23:09 12 KB |                    |             |        |           |              |                      |       |            |  |  |  |  |
| 3 Directorie                                                                                                    | es   2 Files                                    |                    |             |        |           |              | Directory Space Used | 17 KB |            |  |  |  |  |

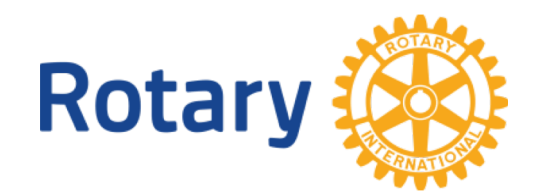

### Go To The "Final Report" Tab Answer Questions on Final Report

| Details                                                                               | Clubs Involved                                                                                                    | Contacts                                                                                                    | Application                                                                                               | Budget                                                                                      | Documents                                                                                                    | Activity Log                                                                                                    | Signature Log                           | Interim Report         | F     |
|---------------------------------------------------------------------------------------|----------------------------------------------------------------------------------------------------|----------------------------------------------------------------------------------------------------|----------------------------------------------------------------------------------------------------|---------------------------------------------------------------------------------------------|----------------------------------------------------------------------------------------------------|----------------------------------------------------------------------------------------------------|-----------------------------------------|------------------------|-------|
| We did not t<br>When you h<br>Tab with too<br>Note: The va                            | find an existing <b>Final</b><br>have entered the reque<br>day's date.<br>riables {%variable nam                                                           | Club Report<br>ested informati<br>ne%} will be ente                                                              | report to edit. A N<br>on, click the <b>Sub</b><br>ered by the system                                     | NEW Final Clu<br>mit Final Cl<br>when the rep                                               | ub Report report of<br>l <b>ub Report</b> button<br>port is saved.                                                                | an be found belov<br>n at the top right.                                                                                             | v.<br>A PDF of the report               | will then be found une | Jer t |
|                                                                                       |                                                                                                    |                                                                                                    | Distric                                                                                                   | t Grant Ir                                                                                  | ndividual Fina                                                                                                    | al Project Rep                                                                                                    | port                                    |                        |       |
| Please comp                                                                           | ete this form online for                                                                                                    | your District Gra                                                                                                | ants Committee Ch                                                                                         | air. <i>Do not</i> se                                                                       | end this form direct                                                                                                    | ly to TRF.                                                                                                    |                                         |                        |       |
| Rotary Club:                                                                          | Sarasota Sunris                                                                                                    | se (4343)                                                                                                    |                                                                                                    |                                                                                             |                                                                                                    |                                                                                                    |                                         |                        |       |
| Project Title                                                                         | : Sunrise in Tanz                                                                                                    | ania eBook Rea                                                                                                   | ader                                                                                                    |                                                                                             |                                                                                                    |                                                                                                    |                                         |                        |       |
| Report Type                                                                           | : [_] Interim (Pro                                                                                                    | ogress) Report                                                                                                   | [X] Final Club                                                                                            | Report                                                                                      |                                                                                                    |                                                                                                    |                                         |                        |       |
| We intend<br>Anniversari<br>culture. Th<br>children do<br>materials a<br>this plan. T | to purchase 20-30 E-r<br>y celebration. One of<br>ere are many reasons<br>o not see adults readir<br>and library offerings, s<br>This will be the starting | readers that wi<br>most serious ch<br>for this, not th<br>ng. The E-reade<br>o that kids can<br>g thrust of a la | Il be donated to the<br>hallenges to educ<br>he least of which i<br>read them in the<br>rger program to r | he Windows<br>ation in Tanz<br>is the lack of<br>download b<br>library. The<br>nake e-reade | to Knowledge libr<br>ania is the lack of<br>available books, a<br>books off the intern<br>hook of technolog<br>er technology avai | ary as part of the<br>a reading habit in<br>and little interest v<br>net from public do<br>yy is seen as key fa<br>lable in schools. | 10th<br>the<br>vhen<br>main<br>actor in | o be done?             |       |
| 2. How man                                                                            | y people benefited fro                                                                                                    | om this project                                                                                                  | ?                                                                                                    |                                                                                             |                                                                                                    |                                                                                                    |                                         |                        |       |
| 3. Who were                                                                           | e the beneficiaries, ho                                                                                                    | ow were they in                                                                                                  | npacted by this p                                                                                         | roject, and w                                                                               | /hat humanitarian                                                                                                    | need was met?                                                                                                    |                                         |                        |       |
| Purchase E                                                                            | -Readers for 20-30 fo                                                                                                    | r the Windows                                                                                                    | of Knowledge lib                                                                                          | rary in Iringa                                                                              | a Region, Tanzania                                                                                                    | l                                                                                                    |                                         |                        |       |
| 4. How man                                                                            | y Rotarians participat                                                                                                    | ed in the proje                                                                                                  | ct?                                                                                                    |                                                                                             |                                                                                                    |                                                                                                    |                                         |                        |       |
| 5. What did                                                                           | they do? Please give                                                                                                    | at least two ex                                                                                                  | amples, not inclu                                                                                         | ding financia                                                                               | l support provideo                                                                                                    | to the project.                                                                                                    |                                         |                        |       |
|                                                                                       |                                                                                                    |                                                                                                    |                                                                                                    |                                                                                             |                                                                                                    |                                                                                                    |                                         |                        |       |

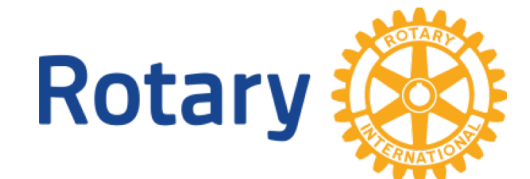

inal Report

he Document

Reset Report

### After Final Report Information Is Entered Press "Save FINAL Report" Button Then Press the "Collect FINAL Signatures" Button

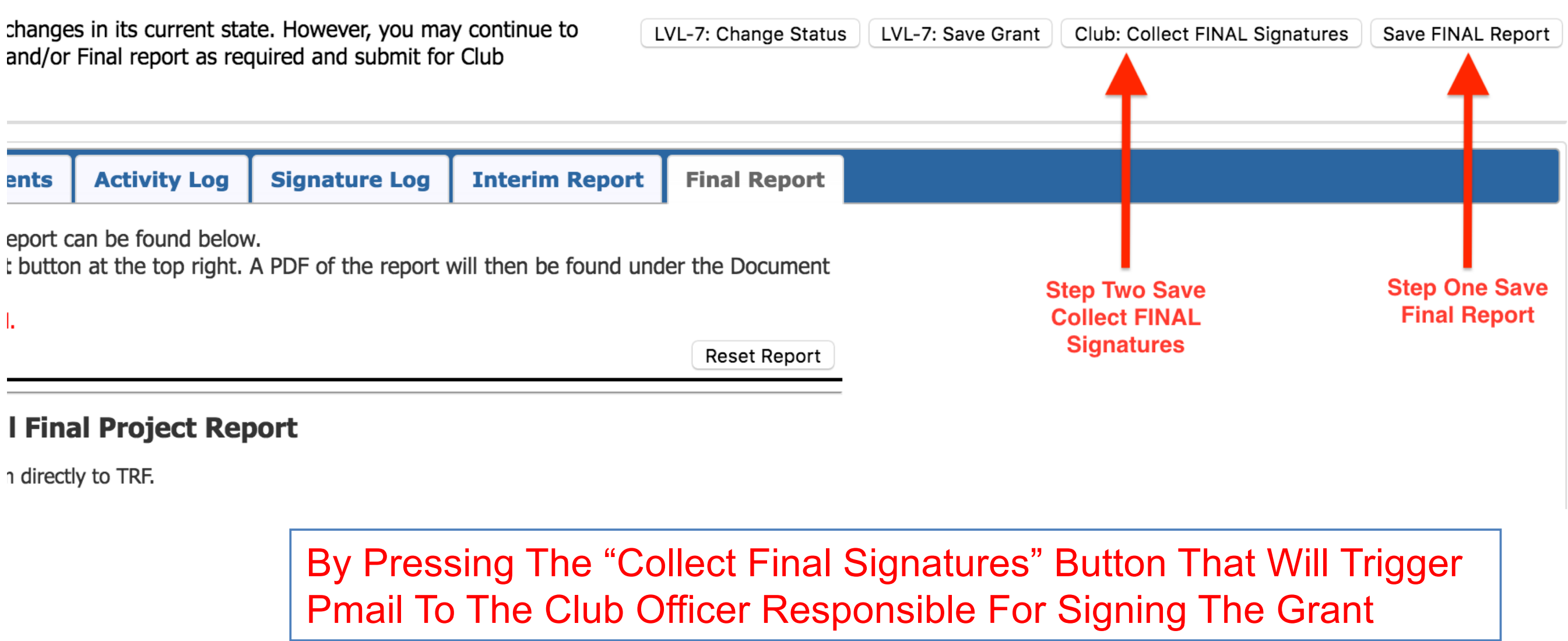

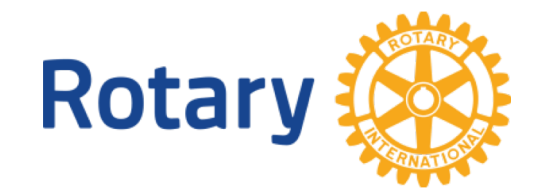

### To Access The Final Report You Can Go Back To The "Documents" Tab

| Details                                                                                                    | Clubs In                | volved   | Contacts       | Application | Budget | Documents | Activity Log | Signature Log   |           |       |            |  |
|----------------------------------------------------------------------------------------------------|-------------------------|----------|----------------|-------------|--------|-----------|--------------|-----------------|-----------|-------|------------|--|
| The documents tab allows for management of all documents related to this grant.<br>To VIEW a file, click on the file name. The "View" link under the Action column has been removed for consistency in the User Interface.<br>DO NOT upload files with file names containing special characters (e.g., ",';:*%\$@!). Rename your file locally and then upload it. |                         |          |                |             |        |           |              |                 |           |       |            |  |
| Upload File                                                                                                    |                         |          |                |             |        |           |              |                 |           |       |            |  |
| Navigatio                                                                                                    | Navigation: <u>Home</u> |          |                |             |        |           |              |                 |           |       |            |  |
| Action                                                                                                    | Туре                    | File Na  | me             |             |        |           |              | Modified        |           | Size  | Attributes |  |
|                                                                                                    |                         | Backup   |                |             |        |           |              | 2018-08-14 08:2 | 26:15     | 4 KB  |            |  |
| <u>A</u> B 🔀                                                                                                    |                         | Docum    | ents           |             |        |           |              | 2018-07-19 14:2 | 22:50     | 0 KB  |            |  |
| <u>A</u> B 🔀                                                                                                    |                         | Images   | 5              |             |        |           |              | 2018-07-19 14:2 | 22:50     | 0 KB  |            |  |
|                                                                                                    |                         | FinalRep | oort-180814_08 | 32615.pdf   |        |           |              | 2018-08-14 08:2 | 26:15     | 1 KB  |            |  |
|                                                                                                    | =                       | GrantAp  | plication.html |             |        |           |              | 2018-08-14 08:2 | 23:09     | 12 KB |            |  |
| 3 Directorie                                                                                                    | es   2 Files            |          |                |             |        |           |              | Directory Spa   | ace Used: | 17 KB |            |  |

All Documents For Your Grant Along With Final Report Will Be In The Documents Area. This Will Insure RI Audit Compliance For The District For The Required 5 Year Term.

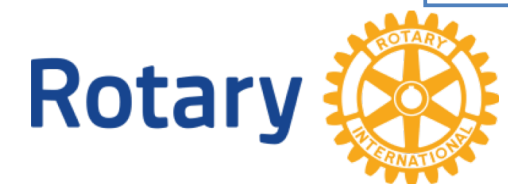